# GUIDE D'UTILISATION BINANCE JERSEY

## 1. Se rendre sur https://www.binance.je/en

 $\rightarrow$  Cliquez sur un le bouton « Register ».

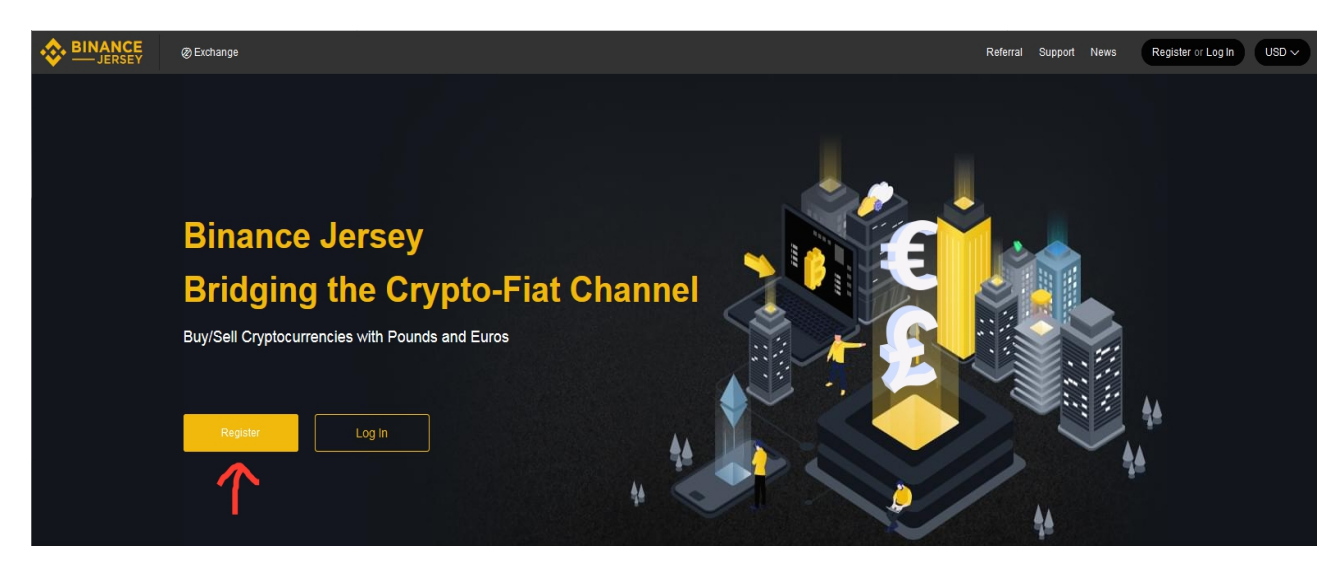

## 2. Créer un compte sur Binance Jersey

→ Renseignez votre adresse email (1), choisissez un mot de passe robuste (2 et 3), puis inscrivez notre numéro de parrainage 35025262 pour gagner quelques euros (4). Enfin, cochez la case (5) pour signaler que vous accepter les conditions d'utilisation de Binance Jersey et cliquez ensuite sur le bouton « Register » (6).

|    | Register                                                                              |
|----|---------------------------------------------------------------------------------------|
| 1  | Email                                                                                 |
| 2  | Password                                                                              |
| 3  | Confirm Password                                                                      |
| 4  | & Referral ID (35025262                                                               |
|    | I would like to receive marketing emails and promotions.                              |
| 5  | I confirm that I have read, consent and agree to the Terms of Use and Privacy Policy. |
| 6• | Register                                                                              |

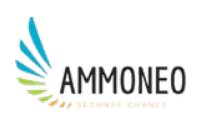

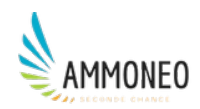

→ Une fenêtre vérifiant que vous êtes bel et bien un humain apparaît alors. Complétez le "puzzle".

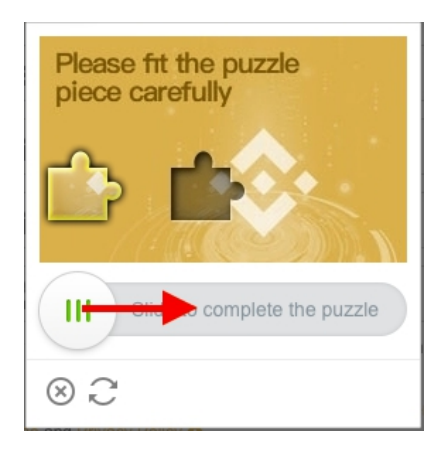

→ Rendez-vous maintenant sur la boîte mail que vous avez renseignée précédemment. Dans votre boîte de réception ou dans vos spams (ou pourriels) doit normalement figurer un courriel dont l'objet est « Binance JE | Confirm Your Registration ». Ouvrez-le et cliquez sur le bouton « Verfiy email adress ».

| Confirm Your Registration                                                               |
|-----------------------------------------------------------------------------------------|
| Welcome to Binance Jersey!                                                              |
| Click below to complete your email verification:                                        |
| Verify email address                                                                    |
| If the above button doesn't work for you, try copying and pasting the below URL to your |
| browser's address bar:                                                                  |
| https://www.binance.je/user/emailVerify.html?                                           |

 $\rightarrow$  Ce faisant, la page web ci-dessous s'affiche. Appuyez sur « Log in » afin de vous connecter à la plateforme d'échange (ou Exchange) Binance Jersey.

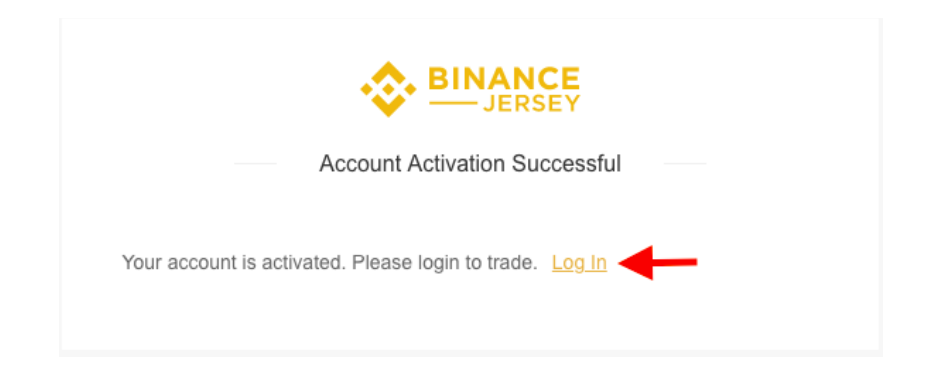

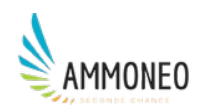

#### 3. Se connecter à Binance Jersey

 $\rightarrow$  Pour vous connecter, renseignez votre adresse email (1) puis le mot de passe que vous avez choisi à l'étape 2. (2) et cliquez maintenant sur le bouton « Log In » (3).

| Sinance<br>Jersey                                         |
|-----------------------------------------------------------|
| Log In                                                    |
| Please check that you are visiting https://www.binance.je |
| nttps://www.binance.je                                    |
| 1 Email                                                   |
| 2 Password                                                |
| 3                                                         |
| Forgot Password? Not on Binance Jersey yet? Register      |
|                                                           |

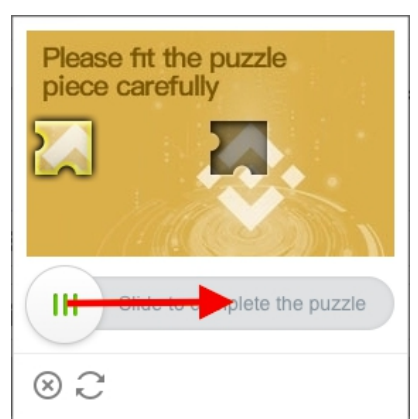

 $\rightarrow$  Une fenêtre vérifiant que vous êtes bel et bien un humain apparaît de nouveau. Complétez le "puzzle" une fois de plus.

 $\rightarrow$  Vous vous retrouvez désormais face au « Safety Risk Notice », qui vous met en garde contre les personnes malveillantes qui voudraient se faire passer pour Binance Jersey Support afin de vous soutirez vos crypto-monnaies.

| Cochez les 5 cases (  | 1     | à 5 | ) puis | clio | uez sur  | le | bouton « | ۲   | understand.   | continue | >> » ( | (6)            | ).       |
|-----------------------|-------|-----|--------|------|----------|----|----------|-----|---------------|----------|--------|----------------|----------|
| Coeffed ies o cuses ( | · + · | uυ  | ) puio | CIIC | Jucz Dur | 1C | bouton   | ` - | . understand, | commute  | ,,     | $(\mathbf{v})$ | <i>.</i> |

| $\checkmark$ | Make sure you are visiting vww.binance.je to prevent any phishing attacks,We recommend that you install the Netcraft Anti-Phishing Extension (offered by www.netcraft.com). | $\checkmark$ |  |
|--------------|----------------------------------------------------------------------------------------------------|--------------|--|
| Ø            | Never install any browser plug-ins that claim to be associated with Binance. (Except Netcraft Anti-Phishing Extension).                                                     | $\checkmark$ |  |
| $\checkmark$ | Never call a phone number from anyone claiming to be a member of Binance Jersey Support.                                                                                    | $\checkmark$ |  |
|              | Never tell your password or 2FA codes/keys to anyone, including Binance Jersey Support.                                                                                     | $\checkmark$ |  |
|              | Never send funds to anyone claiming to be a member of Binance Jersey Support.                                                                                               | $\checkmark$ |  |

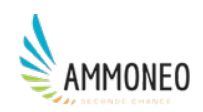

## 4. Sécuriser son compte

 $\rightarrow$  C'est le moment de vous protéger contre toute tentative d'usurpation de votre compte sur Binance Jersey, en ajoutant une couche de sécurité supplémentaire à vos identifiant de connexion. C'est obligatoire, alors autant le faire immédiatement.

Si vous ne possédez par l'application « Google Authenticator » sur votre smartphone, vous pouvez renseigner votre numéro de téléphone en cliquant sur le bouton « SMS Authentication ».

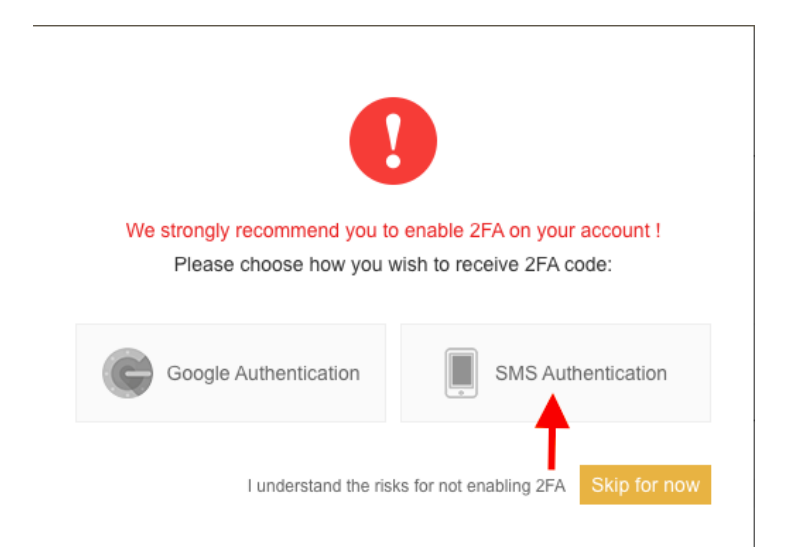

→ Pour cela, il vous suffit d'inscrire votre numéro de téléphone portable (1), puis de cliquez sur le bouton « Send » (2). Dans la minute qui suit, vous allez recevoir un code qu'il vous faut recopier dans le champ correspondant (3).

Selon le navigateur que vous utilisez, vous aurez ou non besoin de valider cette étape en cliquant sur le bouton « Submit » (4).

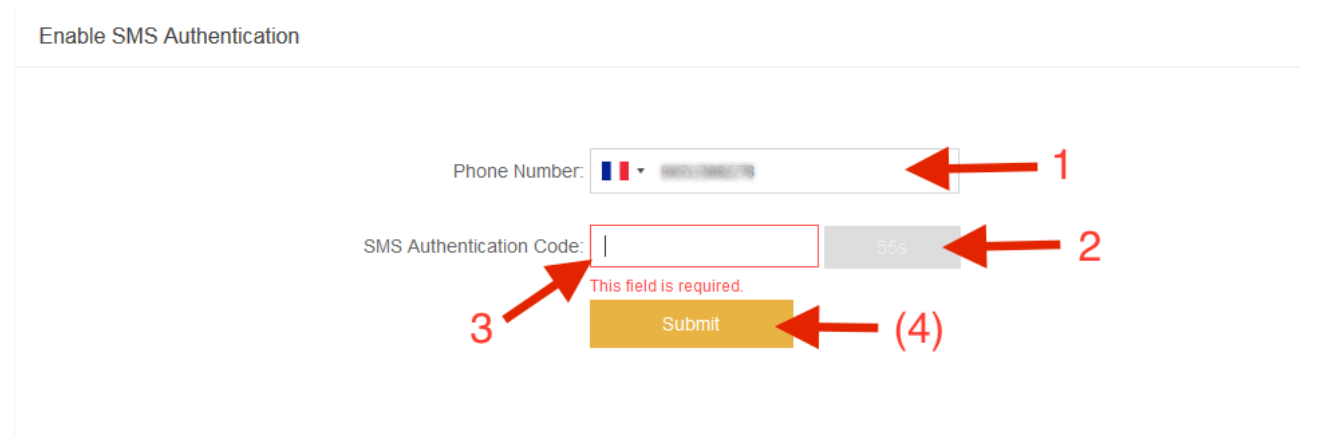

 $\rightarrow$  Pour vous connecter à votre compte Binance Jersey, il vous faudra dorénavant avoir votre téléphone portable à portée de main. C'est la deuxième couche de protection dont on vous parlait plus haut.

En plus de votre adresse email et de votre mot de passe, quelqu'un qui souhaiterait se connecter à votre place sur votre compte Binance Jersey, n'en sera pas capable s'il n'a pas accès à vos SMS dans la minute qui suit sa tentative d'usurpation.

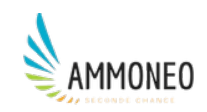

# 5. A - Passer le K.Y.C. (Know Your Customer)

→ Après avoir renseigné votre numéro de téléphone, vous voilà rendu sur votre compte Binance Jersey. Pour respecter la loi et empêcher le blanchiment d'argent, tous les services qui vous proposent d'acheter des crypto-monnaies doivent s'assurer de votre identité.

Cliquez maintenant sur le bouton jaune « Verify » dans la rubrique « Account Verification ».

|                             | & Exchange                                                                                                    | Referral Support News Funds 🗸 Orders 🗸 💄 USD 🗸                                                                                                    |
|-----------------------------|----------------------------------------------------------------------------------------------------|----------------------------------------------------------------------------------------------------|
|                             | Security Reminder: Check the URL you are visiting and enable 2FA. Do not disclose your password or make                                           | e transactions with anyone claiming to be Binance Jersey employees.                                                                                                    |
|                             | Votre adresse email  Uisable  Uiverfied >                                                                                                    | 24h Withdrawal Limit: 0 BTC<br>Please complete your Account Verification to view the 24h Withdrawal Limit                                                                                  |
|                             | Account Verification                                                                                                    | A Preferences                                                                                                    |
|                             | Step 1 - Identity Authentication Provide us with your personal information and proof of identity. Verfy                                           | Displayed Currency Change<br>Estimated asset prices will be displayed in this currency                                                                                                    |
|                             | Step 2 - Address Verification Provide us with your proof of address. Verify                                                                       | 🚭 API                                                                                                    |
|                             | To complete Address Vertilication, you must verify your identity first.                                                                           | Creating an API private key provides access to markets<br>and real-time trading services on Binance JE via a third-<br>party site or application. View <u>API occumentation</u><br>Setting |
|                             | Withdrawal Address Management Address (0) >                                                                                                    |                                                                                                    |
| https://www.binance.je/en/u | Whitelist When this function is turned on, your account will only be able to withdraw to whitelisted withdrawal addresses. screttri/dentity/verfy |                                                                                                    |

 $\rightarrow$  Renseignez votre prénom, nom de famille, date de naissance, nationalité, numéro et nom de votre rue, nom de votre ville, code postal de votre ville et votre pays de résidence dans les champs correspondants.

Avant de cliquer sur le bouton « Submit », n'oubliez pas de cocher la case « I am not a US person ».

| BASIC INFORMATION:                                                                               |                                                                                                    |           |
|--------------------------------------------------------------------------------------------------|----------------------------------------------------------------------------------------------------|-----------|
| First Name:                                                                                      | First Name                                                                                                    |           |
| Middle Name:                                                                                     | Middle Name Last Name: L                                                                                                    | Last Name |
|                                                                                                  | + Add Former Name                                                                                                    |           |
| Date Of Birth:                                                                                   | YYYY-MM-DD                                                                                                    |           |
|                                                                                                  |                                                                                                    |           |
| Nationality:                                                                                     | According to the terms of Binance Jersey, we only accept countries as listed                                                                                                    |           |
| Nationality: PRIMARY RESIDENTIA                                                                  | According to the terms of Binance Jersey, we only accept countries as listed                                                                                                    |           |
| Nationality: PRIMARY RESIDENTIA Address:                                                         | According to the terms of Binance Jersey, we only accept countries as listed LADDRESS: Address                                                                                                   |           |
| Nationality:<br>PRIMARY RESIDENTIA<br>Address:<br>City:                                          | According to the terms of Binance Jersey, we only accept countries as listed LADDRESS: Address City                                                                                              |           |
| Nationality:<br>PRIMARY RESIDENTIA<br>Address:<br>City:<br>Postal Code:                          | According to the terms of Binance Jersey, we only accept countries as listed LADDRESS: Address City Postal Code                                                                                  |           |
| Nationality:<br>PRIMARY RESIDENTIA<br>Address:<br>City:<br>Postal Code:<br>Country of Residence: | According to the terms of Binance Jersey, we only accept countries as listed  LADDRESS:  Address  CRy  Postal Code  V                                                                            |           |
| Nationality:<br>PRIMARY RESIDENTIA<br>Address:<br>City:<br>Postal Code:<br>Country of Residence: | According to the terms of Binance Jersey, we only accept countries as listed  ADDRESS:  Address  City  Postal Code  According to the terms of Binance Jersey, we only accept countries as listed |           |

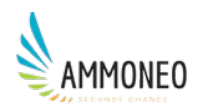

→ Vous êtes alors envoyé(e) vers le service « NetVerify » et l'onglet « Start ID verification » s'affiche sur votre écran. Cliquez sur le bouton « Start ».

|                                                                                                    | Help                  |
|----------------------------------------------------------------------------------------------------|-----------------------|
| Start ID verification                                                                                                    |                       |
| Please have your ID ready                                                                                                    |                       |
| This verification process is designed to confirm your identity and protect you from identity theft. Click<br>'Help' for more information. |                       |
| © 2019 Junio Corp. Al right reserved. NET                                                                                                 | VERIFY<br>9.0-8082±4d |

→ Si vous êtes français, sélectionnez l'option « France » dans le volet déroulant (1) puis cliquez sur la bouton « Identity card ». La date de validité de votre carte d'identité ne doit pas être passée.

| < Bac                   | ¢                                                     |                                            |                  | Help                         |
|-------------------------|-------------------------------------------------------|--------------------------------------------|------------------|------------------------------|
|                         |                                                       |                                            |                  |                              |
|                         | Choose issuing country                                | 1                                          | France           | •                            |
|                         | Select ID type  Use a valid government-issued photo 1 | D. A residence permit is also a valid iden | tity card.       |                              |
|                         |                                                       |                                            |                  |                              |
|                         | Passport                                              | Identity card                              | Driver's license |                              |
|                         |                                                       | 2                                          |                  |                              |
| © 2019 Ju<br>Privacy po | mio Corp. All rights reserved.<br>Ncy   Legal         |                                            |                  | VETVERIFY<br>v4.39.0-808284d |

→ Vous vous retrouvez maintenant face à la fenêtre « Submit identity card ». Si vous possédez déjà une copie numérique de chacune des 2 faces de votre carte d'identité (au format .jpg ou .png uniquement), cliquez sur le bouton « Upload file » . Dans le cas contraire, à condition que la définition de votre webcam soit d'une qualité suffisante, cliquez sur bouton « Take photo ».

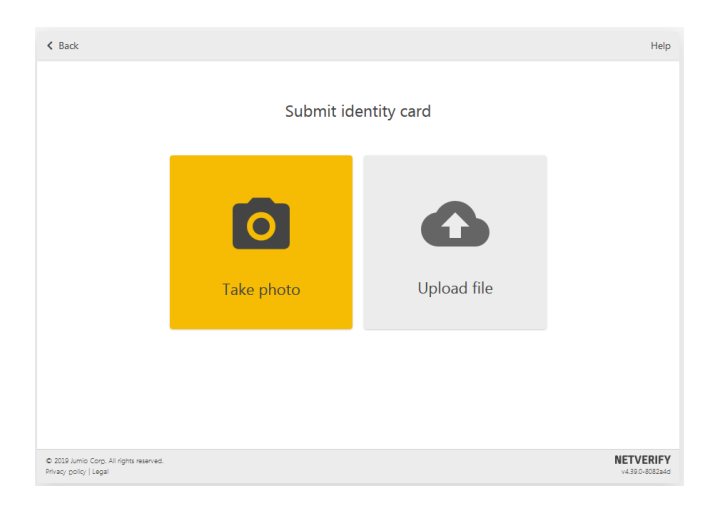

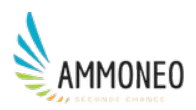

→ Si vous avez choisi l'option « Upluoad file », cliquez maintenant sur le bouton « Choose file » et retrouvez puis sélectionnez l'image (au format .jpg ou .png) du recto de votre carte d'identité.

| < Back                                                                                                    | Help  |
|----------------------------------------------------------------------------------------------------|-------|
| Upload front of identity card                                                                                                    |       |
| Choose file<br>Upload a color image of the entire document.<br>Screenshots are not allowed. JPG or PNG<br>format only.<br>Drop image here |       |
| © 2019 Junio Corp. Al rights reserved. NETV<br>Privacy policy   Legal v4393                                                               | ERIFY |

 $\rightarrow$  Répétez l'opération avec le verso de votre carte d'identité.

| < Back                                                                                                    | Help  |
|----------------------------------------------------------------------------------------------------|-------|
| Upload back of identity card                                                                                          |       |
| Choose file<br>Upload a color image of the entire document.<br>Screenihots are not allowed JPG or PNG<br>format only. |       |
| © 2019 Jumio Corp. Ali rights reserved. NETV<br>Privacy policy   Legal v4.391                                         | ERIFY |

 $\rightarrow$  Votre compte Binance Jersey est désormais en attente de validation.

| Account Verification                                                                                                    |        |
|----------------------------------------------------------------------------------------------------|--------|
| Step 1 - Identity Authentication: Pending<br>Provide us with your personal information and proof of identity.                                                                     | Verify |
| <ul> <li>Step 2 - Address Verification</li> <li>Provide us with your proof of address.</li> <li>To complete Address Verification, you must verify your identity first.</li> </ul> | Verify |

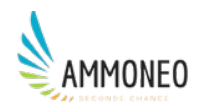

→ Votre compte Binance Jersey restera en attente de validation tant que vous n'aurez pas reçu un courriel dont l'objet est « Binance JE | Identity Verification Successful ». Cela prend plus ou moins de temps, selon que vous êtes ou non en-dehors de la plage horaire 9h-18h d'un jour ouvré.

| Identity Verification Successful                                                  |         |
|-----------------------------------------------------------------------------------|---------|
| Hello,                                                                            |         |
| We are pleased to inform you that you have passed your Identity verification. You | u may   |
| now proceed to complete your address verification by logging back into your Bir   | ance    |
| Jersey account.                                                                   |         |
|                                                                                   |         |
| Should you have any questions please raise ticket via https://support.binance.je  | /hc/en- |
| <u>us</u>                                                                         |         |
|                                                                                   |         |
| Binance Jersey                                                                    |         |
| This is an automated message. Please do not reply.                                |         |

## B - Passer le K.Y.C. (Know Your Customer)

→ Une fois la partie A du K.Y.C. effectuée, connectez-vous à votre compte Binance Jersey pour passer à la partie B (indiquez votre courriel et votre mot de passe, complétez le puzzle puis recopiez le code reçu par SMS).

Cliquez alors sur le bouton jaune « Verify » de la rubrique « Account verification » pour renseigner votre adresse de résidence et signaler ainsi à quelle législation vous êtes soumis(e).

| Account Verification                                                                                 |        |
|----------------------------------------------------------------------------------------------------|--------|
| Step 1 - Identity Authentication<br>Provide us with your personal information and proof of identity. | Verify |
| Step 2 - Address Verification Provide us with your proof of address.                                 | Verify |

 $\rightarrow$  Pour ce faire, dans la nouvelle fenêtre qui apparaît, cliquez sur le bouton « Select file » pour ensuite transmettre un document attestant de votre lieu de résidence, tel qu'une facture d'électricité ou un relevé de compte (à ne pas confondre avec un R.I.B. qui lui ne sera pas accepté).

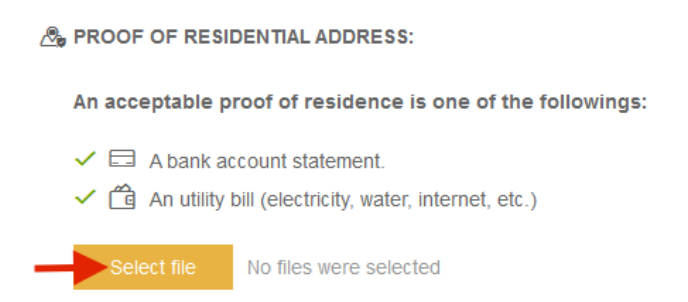

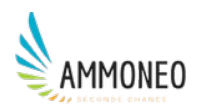

→ Vous devez maintenant indiquer d'où proviendront les euros que vous transférerez sur la plateforme d'échange (1), à savoir votre épargne généralement. Cochez ensuite la fourchette correspondant à la somme des montants qui devraient transiter mensuellement par votre compte (2), généralement entre 0 et 1000£. Cliquez enfin sur le bouton « Submit ».

| Mersonal Savings     | Inheritance       | Insurance Claims | Dividends or Profits   |
|----------------------|-------------------|------------------|------------------------|
| Sale of Investments  | Sale of Property  | Loan             | Lottery / Gambling win |
| Gift                 | Other Court Award | Other (specify)  |                        |
| Please enter content |                   |                  |                        |
|                      |                   |                  |                        |

 $\rightarrow$  Votre compte est maintenant en attente de validation par Binance Jersey.

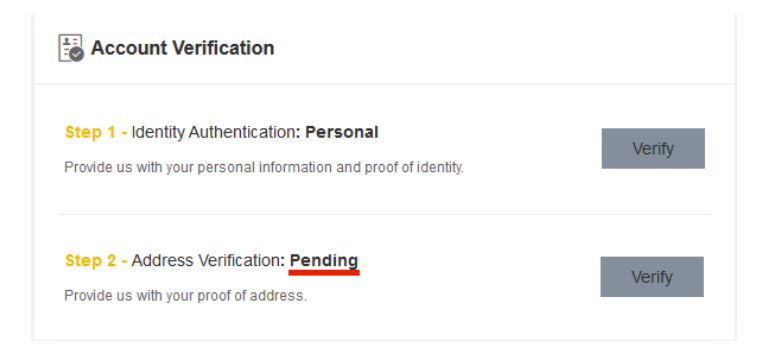

 $\rightarrow$  Vous serez notifié de cette validation par courriel. L'objet du courriel sera « Binance JE | Identity Verification Successful » (la validation prend plus ou moins de temps, selon que vous êtes ou non en-dehors de la plage horaire 9h-18h d'un jour ouvré).

| Account V                          | erification Successful                                                             |
|------------------------------------|------------------------------------------------------------------------------------|
| Hello,                             |                                                                                    |
| Thank you fo                       | r initiating Account Verification (KYC).                                           |
| We are pleas                       | ed to inform you that your account has been verified and your 24 hour              |
| withdrawal lin                     | nit is 100BTC. You may now proceed to deposit, trade, and withdraw with            |
| Binance Jers                       | ey.                                                                                |
|                                    |                                                                                    |
| Should you h                       | ave any questions please raise ticket via <u>https://support.binance.je/hc/en-</u> |
| <u>us</u>                          |                                                                                    |
|                                    |                                                                                    |
| Binance Jersey<br>This is an autor | ;<br>mated message. Please do not reniv                                            |
| 111010 01 0000                     | naroa moooager mooo ao normeny.                                                    |

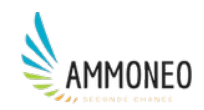

## 6. Transférer ses euros sur Binance Jersey

→ Maintenant que votre compte est vérifié, il est l'heure de transférer vos euros sur la plateforme d'échange afin de les échanger contre la crypto-monnaie de votre choix. Cliquez sur l'onglet « Funds » (1) et sélectionner l'option « Deposits » (2).

| Balances Disable Personal Disable Personal Disable Disable Dis |
|----------------------------------------------------------------------------------------------------|
| Disable     24h Withdrawal Limit: 100 BTC     Transaction History     Upgrade       Personal     Please complete your Account Verification to view the Bank Account Management     Upgrade                                                                                                    |
|                                                                                                    |
| Account Verification                                                                                                    |
| Step 1 - Identity Authentication: Personal     Displayed Currency:EUR     Change       Provide us with your personal information and proof of identity.     Estimated asset prices will be displayed in this currency     Change                                                                                                    |
| Step 2 - Address Verification: Verified     Image: Comparison of the second second secon                           |

 $\rightarrow$  Une nouvelle fenêtre s'affiche, avec un message d'avertissement relatif à la livre sterling, qui ne nous concerne pas. Cliquez sur le bouton « I understand » (1). Sélectionnez « EUR (Euro) »sur le menu de gauche (2). Fermez le nouveau message d'avertissement qui apparaît.

| Percent         Percent         Percent <td< th=""><th>BINANCE</th><th>@ Exchange</th><th>e</th><th></th><th></th><th></th><th></th><th>Referral Support News</th><th>Funds V Orders V</th></td<>                                                                                                    | BINANCE | @ Exchange | e                      |                                                                                                    |                                                       |                                               |           | Referral Support News           | Funds V Orders V |
|----------------------------------------------------------------------------------------------------|---------|------------|------------------------|----------------------------------------------------------------------------------------------------|-------------------------------------------------------|-----------------------------------------------|-----------|---------------------------------|------------------|
| 2       Car (Britsh Pound)         0       Cir (Britsh)         0       Cir (Britsh)         0       Cir (Br                                                                                                    |         | Depos      | Deposit                |                                                                                                    |                                                       |                                               |           |                                 |                  |
| Image: Second peaks of the Motioning 1         Image: Second peaks of the Motioning 1                                                                                                    | 2       | -          | GBP (British Pound)    |                                                                                                    |                                                       |                                               |           | Your GBP Balance                |                  |
| <ul> <li>Broc (Ritcoin) <ul> <li>Broc (Ritcoin)</li> <li>Check the deposit information below:</li> <li>Check the deposit information below:</li> <li>Check there:</li> <li>Check there:</li> <li></li></ul></li></ul> |         | ۵          | EUR (Euro)             | 1) Read the depo                                                                                                    | sit restrictions.                                     |                                               |           | Total balance:                  | 0.00 GBP         |
|                                                                                                    |         | 0          | BTC (Bitcoin)          | <ol> <li>Check the depoint of the depoint of th</li></ol> | osit information below.<br>osit amount below and subm | iit a deposit request before transfer your mo | oney.     | In order:<br>Available balance: | 0.00 GBP         |
| Image: Big (Binance Color)   Image: Big (Binance Color)   Image: Big (Bi                                                                                                    |         | ÷          | ETH (Ethereum)         | 4) Do a wire trans                                                                                                    | fer with your bank.                                   |                                               |           | Available balance.              | 0.00 (35)        |
| Image: Circ (Likecon)       0       Please note that currently deposite from ONLY the following       Please note that currently deposite from ONLY the following       Please not                                                                                                    |         |            | BNB (Binance Coin)     | Amount:                                                                                                    |                                                       |                                               | 00 GBP    |                                 |                  |
| BCH (Blacein Cash ABC)       Transaction Field Hold Mat Christy Regions Store Put, Field Rollwing       Cdc 0         BDDP (BDDP)       Transaction Field       United Kingdom Jersey       Cdc 0         Wire Trans       Sender Nam       Lundenstand       etin         Bank Count       Sender Nam       CLEARBMAR LUMITED         Bank Address:       22:24 Frededick Sanger Road Surrey Research Pair, Guiddord GUZ 770BNA         Account Holder Name:       DRUANCE (LERSEY EXCHANGE) LIMITED         Account Holder Address:       Account Holder Address:         Account Holder Address:       Start Code         Send Curl Kumber       CdBsBCLRBAd406721222557         Send Code       GdBsBCLRBAd406721222557         Send Code       GdBsBCLRBAd406721222557                                                                                                    |         | œ          | LTC (Litecoin)         | 0                                                                                                    | *                                                     |                                               | 3P        |                                 |                  |
| Image: BGBP (BGBP)       Image: Comparison final final f                                                            |         |            | BCH (Bitcoin Cash ABC) |                                                                                                    | countries are support                                 | ted:                                          |           |                                 |                  |
| For more information, plasas checkhere.<br>Write Transf<br>Sender Narr<br>Bank Coursi<br>Bank Coursi<br>Bank Address:<br>22-24 Frederick Sanger Road Surrey Research Park, Guildford GU2 7105MM<br>Account Holdfor Marrs:<br>22-24 Frederick Sanger Road Surrey Research Park, Guildford GU2 7105MM<br>Account Holdfor Marrs:<br>Account Holdfor Address:<br>Account Holdfor Address:<br>Account Holdfor Address:<br>Account Holdfor Address:<br>Account Holdfor Address:<br>Account Holdfor Address:<br>Account Holdfor Address:<br>Account Holdfor Address:<br>Account Holdfor Address:<br>Account Holdfor Address:<br>Account Holdfor Address:<br>Account Holdfor Address:<br>Account Holdfor Address:<br>Account Number:<br>Stort Code:<br>OWFFEIIC Code:                                                                                                    |         | 45         | BGBP (BGBP)            | Transaction Fee                                                                                                    | United Kingdom                                        | Jersey                                        | II Get: 0 |                                 |                  |
| Bank Name:     CLEARBANK LIMITED       Bank Address:     22-24 Frederick Sanger Road Surrey Research Park Guildford GU2 7070BAN       Account Holder Name:     BINANDE UERSEY EXCHANGE) LIMITED       Account Holder Address:     2122357       Account Number:     2122357       BIN Of Code:     GUBSICLRB040472122357       SWIFTBIC Code:     GUA467                                                                                                    |         |            |                        | Wire Transf<br>Sender Nan<br>Bank Count                                                                                                    | 1                                                     | , please check here.                          | elin      |                                 |                  |
| Bank Address: 22-24 Frederick Sanger Road Surrey Research Park Quildford QU2 7YDBAN<br>Account Holder Name: BINANOE (JERSEY EXCHANGE) LIMITED<br>Account Holder Address:<br>Account Number: 2122357<br>BAN GB98CLRB040472122357<br>SMIFTBIC Code: 040467                                                                                                    |         |            |                        | Bank Name:                                                                                                    |                                                       | CLEARBAN                                      | K LIMITED |                                 |                  |
| Account Holder Name:         BNANCE (JERSEY EXCHANCE) LIMITED           Account Holder Address:         2122357           Account Number:         2122357           IBANE         GB96CLR864045721223557           SMICrobe:         040467           SMIFTBIC Code:         040467                                                                                                    |         |            |                        | BankAddress                                                                                                    | 22-24 Frederick Sanger                                | Road Surrey Research Park Guildford GU2       | 2 7YDBAN  |                                 |                  |
| Account Holder Address:           Account Number:         2122357           IBAV:         GBB9CLR80404672122357           Soft Code:         040467           SWIFFEID Code:         040467                                                                                                    |         |            |                        | Account Holde                                                                                                    | er Name:                                              | BINANCE (JERSEY EXCHANGE                      | ) LIMITED |                                 |                  |
| Account Number         2122357           IBW:         GB98CLR804046721223557           Soft Code:         040467           SWIFTEIC Code:         040467                                                                                                    |         |            |                        | Account Hold                                                                                                    | erAddress:                                            |                                               |           |                                 |                  |
| IBW: GB96CLR804046721223557<br>Soft Code: 040467<br>SWIFTEIC Code:                                                                                                    |         |            |                        | Account Num                                                                                                    | ber.                                                  |                                               | 21223557  |                                 |                  |
| Sort Code: 040467<br>SWIFTEIC Code:                                                                                                    |         |            |                        | IBAN:                                                                                                    |                                                       | GB98CLRB040467                                | 21223557  |                                 |                  |
| SWF7/BIC Code:                                                                                                    |         |            |                        | Sort Code:                                                                                                    |                                                       |                                               | 040467    |                                 |                  |
|                                                                                                    |         |            |                        | SWIFT/BIC CO                                                                                                    | ode:                                                  |                                               |           |                                 |                  |

→ Inscrivez le montant en euros que vous souhaitez transférer sur votre compte Binance Jersey (1), par exemple 500 €. Validez en appuyant sur le bouton « Submit » (2). Vous allez alors recevoir sur votre boîte mail un courriel dont l'objet est « Binance JE | Deposit Order Submitted ».

|               | GBP (British Pound)    |   | To proceed please do the following:<br>1) Read the deposit irrestrictions.<br>2) Check the deposit information below.<br>3) Enter your deposit amount below and submit a deposit requ<br>4) Do a wire transfer with your bank.<br>Amount:<br>0 |                                  | Your EUR Balance   |          |
|---------------|------------------------|---|----------------------------------------------------------------------------------------------------|----------------------------------|--------------------|----------|
| ं             | EUR (Euro)             | > | 10 proceed please do the following:<br>1) Read the deposit restrictions.                                                                                                    |                                  | Total balance:     | 0.00 EUR |
| ₿             | BTC (Bitcoin)          |   | <ol> <li>Check the deposit information below.</li> <li>Enter your deposit amount below and submit a deposit request be</li> </ol>                                                                                                    | efore transfer your money        | In order:          | 0.00 EUR |
| ۶             | ETH (Ethereum)         |   | <ol> <li>4) Do a wire transfer with your bank.</li> </ol>                                                                                                    | siore dansier your money.        | Available balance: | 0.00 EUR |
| -             | BNB (Binance Coin)     |   | Amount:                                                                                                    | 24h deposit Limit: 0 / 20000 EUR |                    |          |
| æ             | LTC (Litecoin)         |   | 0                                                                                                    | EUR                              |                    |          |
|               | BCH (Bitcoin Cash ABC) |   |                                                                                                    |                                  |                    |          |
| $\Rightarrow$ | BGBP (BGBP)            |   | Transaction Fee: 0.00                                                                                                    | You Will Get: 0                  | 2                  |          |
|               |                        |   | Submit                                                                                                    | $\leftarrow$                     |                    |          |

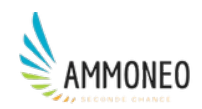

→ Sur la même page, en déroulant / scrollant vers le bas, vous pouvez consultez les informations bancaires de l'entreprise Binance Jersey, indispensables pour effectuer le virement bancaire en question. Gardez donc bien le présent onglet « Deposits | Binance Jersey » ouvert.

| Wire Transfer Information:<br>Sender Name:                                                    |                                                                                                    | Vous                                                                             |
|-----------------------------------------------------------------------------------------------|----------------------------------------------------------------------------------------------------|----------------------------------------------------------------------------------|
| Bank Country:                                                                                 |                                                                                                    | Slovak Republic                                                                  |
| Bank Name:                                                                                    |                                                                                                    | Trustpay A.s.                                                                    |
| BankAddress:                                                                                  |                                                                                                    |                                                                                  |
| Account Holder Name:                                                                          | BINANCE                                                                                                    | (JERSEY EXCHANGE) LIMITED                                                        |
| Account Holder Address:                                                                       |                                                                                                    |                                                                                  |
| Account Number:                                                                               |                                                                                                    | 0.000                                                                            |
| IBAN:                                                                                         |                                                                                                    | BALINE CONT.                                                                     |
| Sort Code:                                                                                    |                                                                                                    |                                                                                  |
| SWIFT/BIC Code:                                                                               |                                                                                                    | THINKI ON KEN                                                                    |
| Reference/Note:                                                                               | Votre n° de référ                                                                                                    | ence (8 chiffres)                                                                |
| Your Reference code is uniq<br>/description field when maki<br>of this field varies between b | ue to your account. Please enter this<br>ng a wire transfer to your Binance Je<br>anks; contact your bank for more de | s code in the reference/details<br>ersey account. Note that the title<br>etails. |

→ Ouvrez un autre onglet et rendez-vous sur le site web de votre banque. Connectez-vous. A cette étape, il s'agit de virer précisément le montant indiqué précédemment, par exemple 500€.

→ Les informations nécessaires pour valider votre virement - à savoir numéro de compte du destinataire, IBAN, nom de la banque du destinataire, etc. - se trouvent dans l'onglet « Deposits | Binance Jersey » que vous avez laissé ouvert. Selon votre banque, vous aurez peut-être à indiquer un prénom et un nom ; dans ce cas, inscrivez dans les deux champs correspondants « BINANCE (JERSEY EXCHANGE) LIMITED ».

→ Avant de finaliser ce virement, veillez à bien préciser votre numéro de référence Binance dans l'intitulé du virement qui s'affichera pour le destinataire. Dans les jours à venir, vous recevrez un email ayant pour objet « Binance JE | Deposit Success Alerts » qui vous informera que votre compte Binance Jersey est enfin crédité de vos euros.

| Deposit Success                                                                                             |
|----------------------------------------------------------------------------------------------------|
| Dear User,                                                                                                  |
| Your deposit order (Order ID:                                                                               |
| <b>500.00 EUR</b> has been deposited into your account. You can log in to check your balance.               |
| If you did not initiate this request, please contact us immediately:<br>https://support.binance.je/hc/en-us |
| Binance Jersey<br>This is an automated message. Please do not reply.                                        |

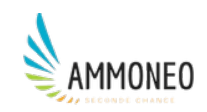

## 7. Convertir ses euros en crypto-monnaie

→ Une fois reçue la confirmation que vos euros ont bien été crédités sur votre compte Binance Jersey - ce qui prend plus de temps lors du premier virement – rendez-vous sur <u>https://www.binance.je/en</u> et connectez-vous à votre compte en cliquant sur « Log In ».

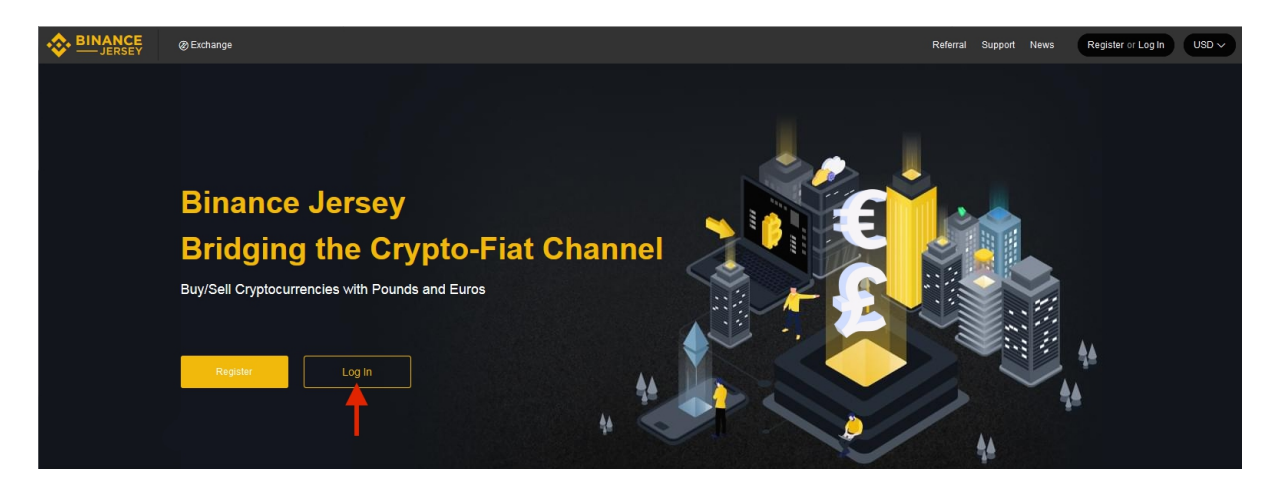

 $\rightarrow$  Renseignez votre courriel et votre mot de passe dans la fenêtre qui s'affiche, avant de cliquez sur le bouton « Log In ».

| BINANCE<br>JERSEY                                         |
|-----------------------------------------------------------|
| Log In                                                    |
| Please check that you are visiting https://www.binance.je |
| https://www.binance.je                                    |
| 1 Email                                                   |
| 2 Password                                                |
| 3> Log In                                                 |
| Forgot Password? Not on Binance Jersey yet? Register      |

→ Une fenêtre vérifiant que vous êtes bel et bien un humain apparaît. Complétez le "puzzle".

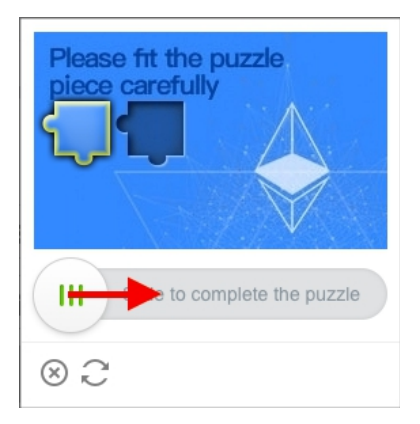

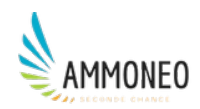

→ La deuxième couche de sécurité doit maintenant être passée. Cliquez sur le bouton « Send SMS » (1). Vous allez recevoir un code par SMS dans la minute. Recopiez-le dans le champ correspondant (2). Selon le navigateur que vous utilisez, vous aurez ou non besoin de valider cette étape en cliquant sur le bouton « Submit » (3).

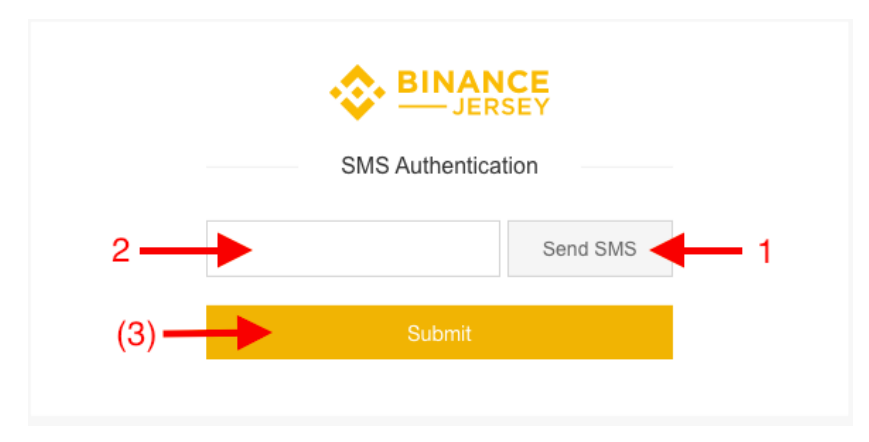

 $\rightarrow$  Cliquez enfin sur l'onglet « Exchange » (1) puis sur « Basic » (2).

| 🔶 💷 | ANCE<br>JERSEY | @ Exchange     | <b></b> 1                                                                  |                                                 | Referral       | Support       | News        | Funds ~          | Orders V |     | EUR ~ |
|-----|----------------|----------------|----------------------------------------------------------------------------|-------------------------------------------------|----------------|---------------|-------------|------------------|----------|-----|-------|
|     | Security Rem   | Basic Advanced | - 2<br>. you are visiting and enable 2FA. Do not disclose your password of | r make transactions with anyone claimin         | ig to be Binar | nce Jersey e  | mployees    |                  |          | ~   |       |
|     |                | Personal       | Disable                                                                    | 24h Withdrawal Limit<br>Please complete your Ac | :: 100 BTC     | ation to viev | v the 24h V | Withdrawal Limit | Upgra    | ade |       |

→ Aujourd'hui, avec nos euros, nous voulons acheter une crypto-monnaie appelée « ether ». Sur une plateforme d'échange, on parle de paire et ici, celle qui nous intéresse est la paire Ether/Euro. Dans la zone où s'affiche les paires supportées par Binance Jersey (encadrée par un rectangle rouge sur l'impression écran ci-dessous), il nous faut donc sélectionner la paire « ETH/EUR ».

| SE BINANCE ØE                                      | kchange                                                     |                                   |                                 |                                      | Referral Supp        | oort News                      | Funds ~                       | Orders V                         |                                  |
|----------------------------------------------------|-------------------------------------------------------------|-----------------------------------|---------------------------------|--------------------------------------|----------------------|--------------------------------|-------------------------------|----------------------------------|----------------------------------|
| Zero Fee Promotion Extension                       | For EUR & GBP Dep                                           | (12-31) Binance.JE W              | /ill Support The Upcoming       | Ethereum Is (12-07)                  | EUR/GBP Withdr       | awals Will Be S                | Suspended During t            | h (12-05)                        |                                  |
| BTC / EUR                                          | Last Price<br>6,667.27 €6,667.27                            | 24h Change<br>191.90 +2.96%       | 24h High 24h I<br>6,698.99 6,47 | .ow 24h Volume<br>5.36 84,823.25 EUR | र                    | * (                            | Q Search<br>Pair 🔺            | Change Price                     | Volume<br>Change                 |
| Price(EUR) Amount(                                 | roups 2 decimals \$                                         | ïme m <mark>▼ 1H ▼</mark> 1D 1W 1 | M                               |                                      | Original TradingView | Depth                          | BCH/EUR<br>BCH/GBP            | 218.77<br>185.82                 | 2.38%<br>0.00%                   |
| 6777.00 0.0403<br>6768.42 0.2229                   | 56         273.56038200           96         1,509.33058632 |                                   |                                 |                                      | 6698.99 >            | 6700.00<br>66667.27<br>6600.00 | BNB/EUR<br>BNB/GBP            | 15.19<br>12.70                   | 5.41%<br>0.00%                   |
| 6753.81 0.1000<br>6750.00 0.0051                   | 00 675.38100000<br>35 34.99875000                           | <mark> </mark> ∎∎∎                | ₩₩₩₩                            |                                      | -                    | €168.90 [2]                    | BTC/EUR<br>BTC/GBP<br>ETH/EUR | 6,667.27<br>5,801.01<br>168.90   | 2.96%<br>1.61%                   |
| 6735.50 0.0514<br>6729.48 0.3688<br>6718.21 0.2310 | 71 346.68292050<br>58 2,482.22253384<br>00 1,551.90651000   |                                   |                                 |                                      |                      | 6300.00                        | ETH/GBP<br>LTC/EUR            | 146.70<br>40.15                  | 7.08%                            |
| 6710.00 0.3330<br>6699.00 0.9394                   | 00 2,234.43000000<br>99 6,293.70380100                      |                                   |                                 |                                      |                      | 6200.00                        | Trade History<br>6,667.27     | 0.001382                         | t Yours<br>16:55:16              |
| 6695.18 0.1081<br>6691.58 0.0571<br>6691.57 0.2334 | 01 723.75565318<br>27 382.26989066<br>28 1.562.46821186     | ← 5994.28                         |                                 |                                      |                      | 6000.00                        | 6,680.17<br>6,661.57          | 0.017358 0.065282                | 16:29:06<br>16:27:25<br>16:23:40 |
| 6684.65 0.1500                                     | 00 3,342.33000000<br>1,003.22558735                         |                                   |                                 |                                      |                      | 9.40                           | 6,654.76<br>6,656.36          | 0.044094                         | 16:18:13<br>16:18:13             |
| 6683.77 0.0335<br>6682.81 5.2946<br>6675.40 0.0204 | 224.56130446<br>27 35,382.98626187<br>19 136,23823860       |                                   |                                 |                                      | 80-8                 | 0.00                           | 6,669.09<br>6,675.86          | 0.034501<br>0.082515<br>0.067714 | 15:56:35<br>15:55:37             |
| 6667.27↓ €                                         | 6,667.27 11                                                 | HIH                               |                                 |                                      |                      | 12.74                          | 6,698.99<br>6,690.55          | 0.012684<br>0.056464             | 15:55:19<br>15:55:19             |

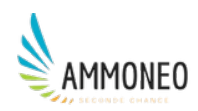

→ Une fois la paire d'échange souhaitée sélectionnée, il suffit de dérouler la fenêtre vers le bas, pour voir apparaître la zone permettant de lancer un ordre d'achat (encadrée par un rectangle rouge sur l'impression écran ci-dessous). Votre solde en euros, par exemple 500, doit y être affiché.

| 169.37         | 30.0000              | 5.081.100000 | 130.24    |                   |          |           |          |                 | 168.90 | 0.6240 | 16:48:21 |
|----------------|----------------------|--------------|-----------|-------------------|----------|-----------|----------|-----------------|--------|--------|----------|
| 169. <b>10</b> | 4.3831               | 741,182210   |           |                   |          |           |          | - 603.18        | 168.67 | 0.4110 | 16:29:20 |
| 169.09         | 4.5681               | 772,420029   |           |                   |          |           |          |                 | 168.21 | 0.8960 | 16:16:02 |
| 168.90         | 9.7786               | 1.651.605540 |           |                   |          |           |          | _               | 168.38 | 0.7770 | 16:06:42 |
| 168.89         | 3.9581               | 668,483509   |           |                   |          |           |          | 0.00            | 168.44 | 0.5730 | 15:48:25 |
| 168 73         | 0.5700               | 96 176100    |           |                   |          |           |          |                 | 168.00 | 0.9920 | 15:45:47 |
| 4              | 400.00.0000          |              |           | dub               |          |           |          |                 | 166.98 | 0.4300 | 15:45:32 |
| 4              | <b>168.90</b> €168.9 | 90 <b>H</b>  |           | ///////////////   |          |           |          | 0.00            | 166.46 | 0.1732 | 15:39:46 |
| 168.23         | 4.6892               | 788.864116   | 4/16      | 3:00 16:00        | 4/17 8 * | 0. 16:00  | 4/18 8   |                 | 166.46 | 0.9450 | 15:39:06 |
| 168.22         | 0.6660               | 112.034520   |           |                   |          |           |          |                 | 166.46 | 1.0470 | 15:38:06 |
| 168. <b>13</b> | 5.8542               | 984.266646   | Limit Mar | rket Stop-Limit @ |          |           |          |                 | 166.46 | 0.6870 | 15:34:59 |
| 168. <b>12</b> | 6.6451               | 1,117.174212 |           |                   |          |           |          |                 | 166.46 | 0.5310 | 15:33:40 |
| 167.83         | 1.6980               | 284.975340   | 1 Buy ETH | ē                 | 500 EUR  | Sell ETH  |          | ि 0.0000000 ETH | 165.62 | 0.6037 | 15:25:40 |
| 167.68         | 30.0000              | 5.030.400000 | 5         |                   |          | 0001 2000 |          |                 | 166.00 | 4 3918 | 15:23:37 |
| 167.27         | 3.1256               | 522.819112   | Price:    | 168.90            |          | Price:    | 168.90   |                 | 166.86 | 1,7960 | 15:14:01 |
| 166.39         | 4 3600               | 725 460400   | 11100.    | 100,00            |          | 11100.    | 100,00   |                 | 167.02 | 0.4670 | 15:08:24 |
| 165.55         | 5 9551               | 985 866805   | Amount:   |                   |          | Amount:   |          | ETH             | 167.06 | 0.2900 | 15:06:32 |
| 164 72         | 6 1355               | 1 010 639560 |           |                   |          |           |          |                 | 166.85 | 0.6800 | 15:06:32 |
| 163.80         | 0.1000               | 1,540,074330 | 2 🛀       | 25% 50% 75%       | 100%     |           | 25% 50%  | 75% 100%        | 165.96 | 0.7890 | 15:05:48 |
| 160.00         | 6 2676               | 1,026,226000 | Total:    |                   |          | Total:    |          |                 | 165.45 | 0.7790 | 15:04:47 |
| 162.70         | 5.0000               | 811 450000   |           |                   |          |           |          |                 | 164.89 | 0.6750 | 15:02:11 |
| 102.29         | 5.0000               | 811.450000   |           |                   |          |           |          |                 | 165.02 | 0.0900 | 14:59:47 |
| 162.00         | 1.2500               | 202.500000   |           | Buy ETH           |          |           | Sell ETH |                 | 165.02 | 0.4100 | 14:59:18 |
| 161.92         | 13.1055              | 2,122.042560 |           |                   |          |           |          |                 | 165.10 | 1.0000 | 14:56:05 |
| 161. <b>02</b> | 41.4525              | 6,674.681550 |           |                   |          |           |          |                 | 165.00 | 0.7420 | 14:55:52 |

→ Lancer un ordre d'achat consiste à inscrire le prix en euros que vous seriez prêt(e) à mettre pour recevoir en échange 1 ether (1), par exemple 168,90€, puis à mettre la quantité d'ether que vous souhaiter acquérir à ce prix dans le champ « Amount » (2). Cette quantité peut parfaitement être inférieure à 1 ; en mettant 0,5, vous recevrez 0,5 ether et soustrairez 84,45€ donc de votre solde. Pour valider votre ordre d'achat, cliquez sur le bouton vert « Buy ETH » (3).

→ Maintenant que votre ordre d'achat a été lancé, il vous faut attendre de trouver un preneur, à savoir une personne possédant des ethers et souhaitant en échanger contre des euros, à votre prix (1). Si vous êtes au-dessus du prix du marché (4), vous trouverez rapidement preneur, si vous vous situez en-dessous, cela peut prendre beaucoup plus de temps.

→ Pour ce service de trading, Binance Jersey prélève 0,1 % (« trading fee ») du montant de chaque transaction se déroulant sur sa plateforme, soit 0,5€ pour une transaction de 500€.

#### 8. Retirer ses crypto-monnaies (facultatif)

→ Il ne reste plus qu'à recouvrer vos ethers sur un portefeuille électronique vous appartenant. En effet, si l'on ne trade pas régulièrement, il est fortement déconseillé de laisser ses crypto-monnaies sur une plateforme d'échange. Un exchange peut en effet être piraté et les crypto-monnaies de ses utilisateurs subtilisées. Il y aussi eu des cas où les responsables d'un exchange ferment subitement leur service de trading, après s'être s'enfuis avec les crypto-monnaies de leurs utilisateurs.

 $\rightarrow$  Pour ce faire, rendez-vous sur l'onglet « Funds » (1) puis cliquez sur « Withdrawals » (2).

| SEXTRANCE @ Exchange                         |                  |                      |                   |                | Referral S         | uppa <mark>r</mark> t 🚽 | Funds A                         | rders V                    | EUR Y  |
|----------------------------------------------|------------------|----------------------|-------------------|----------------|--------------------|-------------------------|---------------------------------|----------------------------|--------|
| Zero Fee Promotion Extension For EUR & GBP D | p (12-31) Binan  | e.JE Will Support Th | e Upcoming Ethere | eum Is (12-07) | EUR/GBP Wit        | hdrawals V              | Balances                        | (12-05)                    |        |
|                                              |                  |                      |                   |                |                    |                         | Deposits                        |                            |        |
| ETH / EUR Last Price                         | 24h Change       | 24h High             | 24h Low           | 24h Volume     | _                  | *                       |                                 | <ul> <li>Change</li> </ul> | Volume |
| Ethereum 168.90 €168                         | 13.05 +8.37%     | 168.90               | 155.85            | 40,879.26 EUR  | 2 -                |                         | <ul> <li>Withdrawals</li> </ul> | е                          | Change |
|                                              | Time m + 1H + 1D | 1W 1M                |                   | 0              |                    | ew Denth                | Transaction History             | .77                        | 2.38%  |
| groups 2 decimais ;                          |                  | 144                  |                   | <u> </u>       | inginal mading vit | ew Deptil               |                                 | .82                        | 0.00%  |
| Price(EUR) Amount(ETH) Total(EU              | 2)               |                      |                   |                |                    |                         | Bank Account Managemen          | t a                        |        |
| 176.00 23.4806 4,132.58560                   | )                |                      |                   |                | 1                  | 68.90 🔶                 | BNB/ETID 1                      | 5 10                       | 5 / 1% |

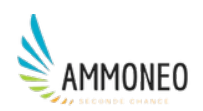

 $\rightarrow$  Vous arrivez alors sur la page suivante :

| BINANCE<br>JERSEY                                                                                                    | Exchange                                                                         |   |                                                                                                    | Refi                                | erral Support     | News  | Funds ~                                                                                                    | Orders V | EUR |
|----------------------------------------------------------------------------------------------------|----------------------------------------------------------------------------------|---|----------------------------------------------------------------------------------------------------|-------------------------------------|-------------------|-------|----------------------------------------------------------------------------------------------------|----------|-----|
| Withdra                                                                                                    | w                                                                                |   |                                                                                                    |                                     |                   |       |                                                                                                    |          |     |
| **                                                                                                    | GBP (British Pound)<br>EUR (Euro)<br>BTC (Bitcoin)                               |   | ✓ Important<br>Minimum withdrawal: 0.02<br>Do not withdraw directly to a crowdfund or ICO address, as your address. | ccount will not be credited with to | kens from such sa | ales. |                                                                                                    |          |     |
| <ul> <li>♦</li> <li>♦</li> <li></li> <li></li></ul> | ETH (Ethereum)<br>BNB (Binance Coin)<br>LTC (Litecoin)<br>BCH (Bitcoin Cash ABC) | > | ETH Withdrawal Address                                                                                              |                                     |                   |       | Your ETH Balance           Total balance:         0.0000000 ETH           In order:         0.0000000 ETH           Available balance:         0.0000000 ETH |          |     |
| ÷                                                                                                    | BGBP (BGBP)                                                                      |   | 2 Amount:                                                                                                    | 24h Withdrawal Limit: 0 /<br>0      | 100.0 BTC<br>ETH  | Go t  | o Trade<br>/EUR>                                                                                                    | ETH/GBP> |     |
|                                                                                                    |                                                                                  |   | Transaction Fee: 0.01000000<br>3 Submit                                                                             | You                                 | i Will Get: 0     |       |                                                                                                    |          |     |

→ (1) Renseignez l'adresse ethereum de votre portefeuille électronique, celle-ci débute par 0x. Vous pouvez également entrez l'adresse ethereum que vous possédez sur un autre exchange, afin d'échanger vos ethers contre une autre crypto-monnaie. Les paires sur Binance Jersey étant peu nombreuses.

 $\rightarrow$  (2) Renseignez ensuite la quantité d'ethers que vous souhaitez transférer vers votre portefeuille électronique. Binance Jersey prélèvera 0,01 ETH pour chaque retrait en ether prenant place sur sa plateforme (« crypto withdrawal fees »).

 $\rightarrow$  (3) Validez votre retrait en cliquant sur le bouton jaune « Submit ».

C'est terminé. Vous voici enfin l'heureux(se) propriétaire de crypto-monnaies.

Certaines crypto-monnaies ne se trouvant que sur une ou deux plateformes d'échange en particulier, vous serez probablement amené(e) à répéter plus ou moins la même procédure que celle détaillée dans ce guide d'utilisation.